## How To Register Staff for Training (Manager)

- 1. Go to <a href="https://mylearning-uhn.sumtotal.host">https://mylearning-uhn.sumtotal.host</a>
- 2. Once at the Sign In page, enter your Username and Password.
- UHN and Research Employees: your username is UHN + your employee ID Example: UHN123456
   Can be found on your offer letter, paystub, or Employee Self-Service
- UHN Physicians: your username is UHNMD + CPSO or RDSCO number Example: UHNMD123456 or UHNRD123456

**TIP**: If you cannot remember your password, click on the **Forgot your password?** link on the LMS home page to reset it

3. In the Search Box, type in the name of the course you are looking for. Select from the drop down list that appears or scroll down to the bottom of the drop down list and click **See all results for** to see a full list courses that match your search.

**Important**: If a training track has more than one class, staff must attend the classes in the sequence listed in the Course Catalogue

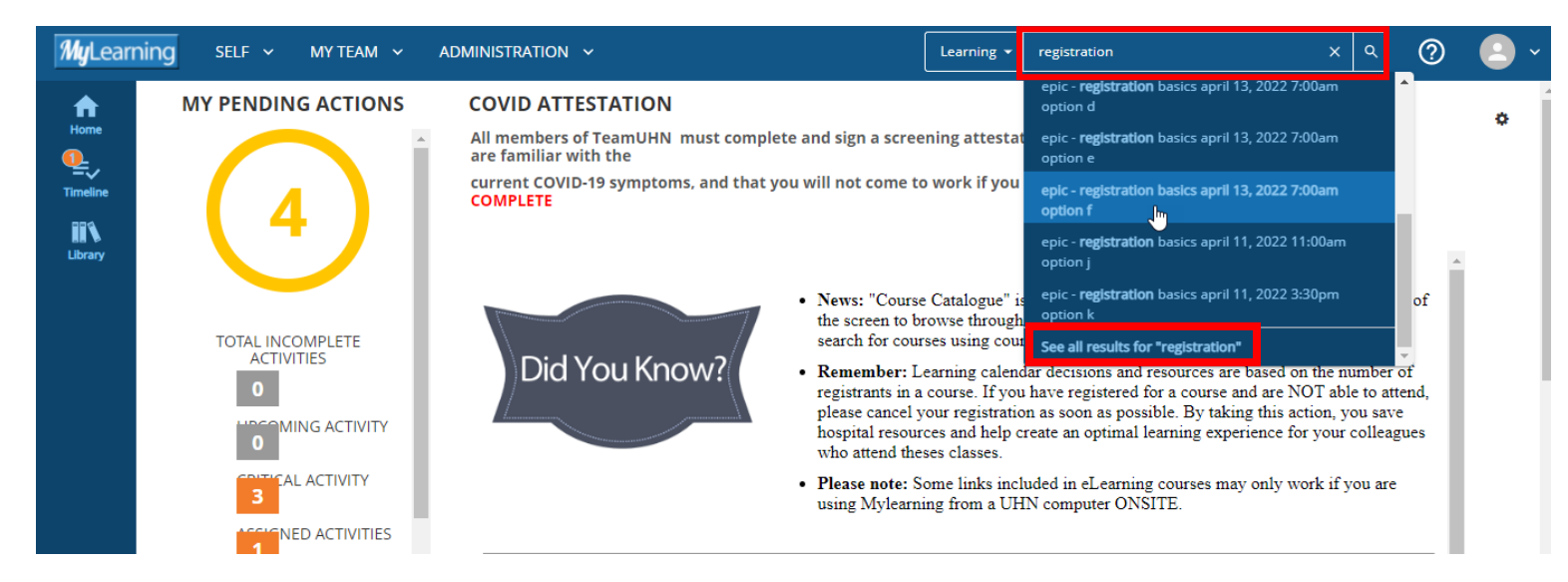

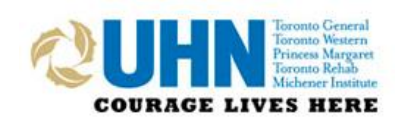

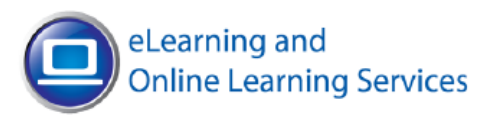

4. When you find the course you are looking for, click on the **More Actions** icon **and select Register Others**.

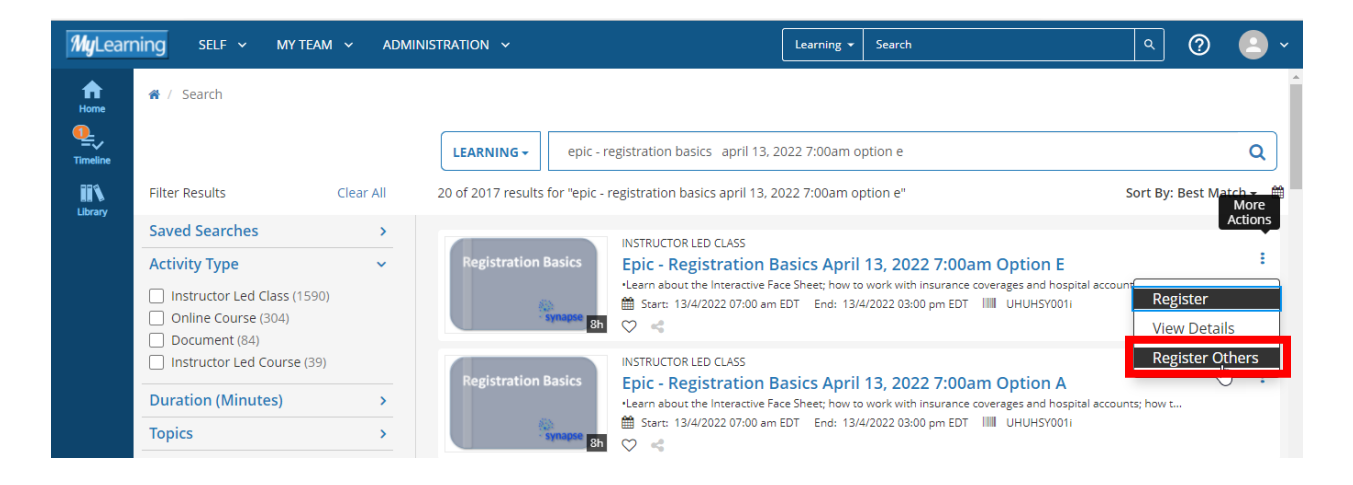

5. You will come to a screen called Batch Registration. Confirm the available capacity for the course you selected **(A)**, then click on **Continue (B)**.

After doing so, you will have the option to add users. Click on **Select Users (C)** to open the drop down.

| <b>My</b> Learni | ng self v myteam v                                                                                                    |                                               | Learning +                                                                                        | ۹. 🕘 🗸                                                        |
|------------------|----------------------------------------------------------------------------------------------------|-----------------------------------------------|---------------------------------------------------------------------------------------------------|---------------------------------------------------------------|
| Home<br>Library  | BATCH REGISTRATION You can select multiple users and register them all simultaneously for an activity. First, select the activity or activity structure and click Continue. Then add users to yo EPIC - REGISTRATION BASICS AP | our available list. From this list, select us | ers to send to the roster or the waiting list. When you are done, click Submit to process the bac | ch of users or if payment is required, click Purchase.        |
|                  | Available Capacity: 20     Available Capacity: 20     Instructor Led Class: Epic-Registration Basics April 21, 2022 11:00am Option H*     April 21, 2022     11:00 AM EDT - 700 PM EDT                                         |                                               | Available Capacity: 20                                                                            | Registration deadline: April 20, 2022                         |
|                  | Activities marked with an asserts (*) are required activities                                                                                                    |                                               |                                                                                                   | В соитпис                                                     |
|                  | Select users.                                                                                                    |                                               | Skip registering users to activities that have not contributed to the overall complet             | ion of the activity strue                                     |
|                  | AVAILABLE USERS Available seats<br>Selected users: 0<br>Available users: 0<br>Users not in allocation: 0                                                                                                    |                                               | REGISTRATION                                                                                      | Records: 0<br>Available seats: 0<br>Users pending approval: 0 |
|                  | Add Select All Clear All                                                                                                    | >                                             | Remove All                                                                                        |                                                               |
|                  | Name      Status                                                                                                    |                                               | WAITING LIST                                                                                      | Records: 0                                                    |
|                  |                                                                                                    | •                                             | Remove All                                                                                        |                                                               |
|                  |                                                                                                    |                                               | Name .                                                                                            | CANCEL SUBMIT RESET                                           |

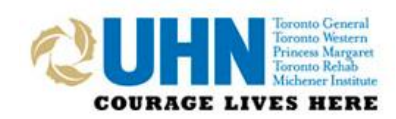

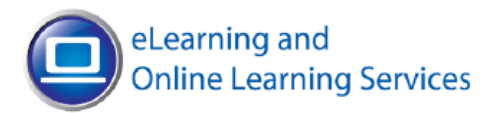

## 6. Click on Add.

| <b>My</b> Learr | ning self ~ my team ~ admi | NISTRATION ~                                                                             |             | Learning - Search                                                             | <u> </u>                                                       |
|-----------------|----------------------------|------------------------------------------------------------------------------------------|-------------|-------------------------------------------------------------------------------|----------------------------------------------------------------|
| Home            |                            |                                                                                          |             | □ Skip registering users to activities overall completion of the activity str | that have not contributed to the<br>ucture                     |
| Timeline        | AVAILABLE USERS            | Available seats<br>Selected users: 0<br>Available users: 0<br>Users not in allocation: 0 | <b>&gt;</b> | REGISTRATION Remove All Name •                                                | Records: 0<br>Available seats: 20<br>Users pending approval: 0 |
|                 | □ Name ▲                   | Status                                                                                   |             | WAITING LIST                                                                  | Records: 0                                                     |
|                 |                            |                                                                                          | <b>&gt;</b> | Remove All Name •                                                             | CANCEL SUBMIT RESET                                            |

7. Choose **Select users by email, user number, username, or NT account**. Type in the email addresses of each active member of your team that you wish to register for training, separated by commas or semicolons. Once complete, click **Next**.

| Sum | SumTotal                                                                                          |  |  |  |  |  |
|-----|---------------------------------------------------------------------------------------------------|--|--|--|--|--|
| 0   | Select users by organisation                                                                      |  |  |  |  |  |
| 0   | Select users by job                                                                               |  |  |  |  |  |
| 0   | Select users by manager                                                                           |  |  |  |  |  |
| 0   | Select users who require the activity.                                                            |  |  |  |  |  |
| 0   | Select viewable users                                                                             |  |  |  |  |  |
| ۲   | Select users by e-mail, user number, username, or NT account (separated by commas or semicolons). |  |  |  |  |  |
|     | CANCEL                                                                                            |  |  |  |  |  |

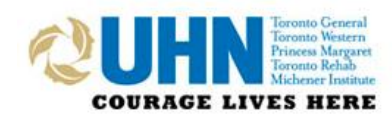

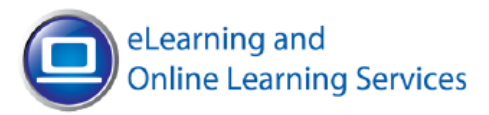

## 8. Click Select All.

SumTotal

## SELECT USERS.

Select one or more users from the list below and click OK.

|                     |             |         |                | 🖾 Select      | 2   <b>R</b> e | cords: 2       |        |
|---------------------|-------------|---------|----------------|---------------|----------------|----------------|--------|
| Name 🛆              | User Number | Manager | Primary Domain | Primary Job   | Primar         | y Organisation | Status |
| ■Lucy.Test1@uhn.ca  | UHN310840   |         | UHN - Global   | TRAINING LEAD | FCC - 01       | 150440002195   | A      |
| ⊠'Lucy.Test2@uhn.ca | UHN400412   |         | UHN - Global   | TRAINING LEAD | SIMS ED        | DUCATION       | A      |
|                     |             |         |                | CANCEL        | ВАСК           | SELECT ALL     | ок     |

9. You will see a list of the employees that you added. Click Select All, and then click the Move user

| to registration list icc | on 🖳 |
|--------------------------|------|

to move your employees to the Registration List.

| AVAILABLE USERS Available seats Selected users: 2 Available users: 2 Users not in allocation: 0 Add Select All Clear All |            | Move user | REGISTRATION | Records: 0<br>Available seats: 20<br>Users pending approval: 0 |  |  |
|----------------------------------------------------------------------------------------------------|------------|-----------|--------------|----------------------------------------------------------------|--|--|
| □ Name ▲                                                                                                    | Status     |           | Name 🔺       |                                                                |  |  |
| Lucy.Test1@uhn.ca                                                                                                    | No issues. |           | WAITING LIST | Records: 0                                                     |  |  |
| Lucy.Test2@uhn.ca                                                                                                    | No issues. |           |              |                                                                |  |  |
|                                                                                                    |            | >         | Remove All   |                                                                |  |  |
|                                                                                                    |            |           | Name 🔺       |                                                                |  |  |
|                                                                                                    |            |           |              | CANCEL SUBMIT RESET                                            |  |  |

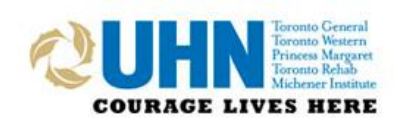

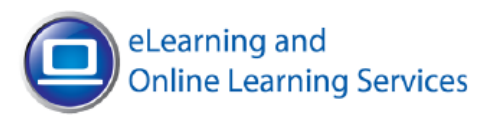

11. Your employees will be moved over to the Registration list. Confirm that all your employees have been added correctly. Once done, click **Submit**. Your employees are now registered for training and will receive an email from the LMS confirming their registration.

**TIP**: if you added an employee incorrectly, use the X to remove them from the list.

**NOTE**: if an employee needs to change the date of their training, they can do so in the LMS. Please advise them to cancel their existing registration to open a seat to training for other staff members.

| AVAILABLE USERS          | Available seats<br>Selected users: 0<br>Available users: 0<br>Users not in allocation: 0 |   | REGISTRATION      | Records: 2<br>Available seats: 18<br>Users pending approval: 0 |
|--------------------------|------------------------------------------------------------------------------------------|---|-------------------|----------------------------------------------------------------|
| Add Select All Clear All |                                                                                          | > | Remove All        |                                                                |
|                          |                                                                                          |   | Name 🔺            |                                                                |
| □ Name .                 | Status                                                                                   |   | Lucy.Test1@uhn.ca | × 🔶                                                            |
|                          |                                                                                          |   | Lucy.Test2@uhn.ca | ×                                                              |
|                          |                                                                                          |   | WAITING LIST      | Records: 0                                                     |
|                          |                                                                                          | > | Remove All        |                                                                |
|                          |                                                                                          |   | Name 🛪            |                                                                |
|                          |                                                                                          |   |                   | CANCEL SUBMIT RESET                                            |

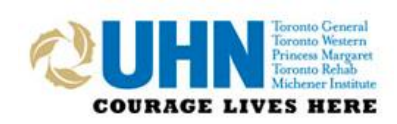

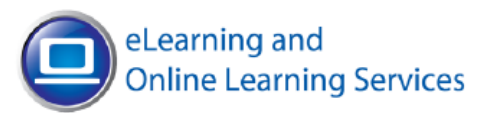